#### Report

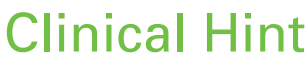

# マイクロスコープ活用術 Windows & Mac の画像編集方法

### 日本大学松戸歯学部歯内療法学講座 診療教授 日本顕微鏡歯科学会 会長

辻本 恭久

東京都開業 吉田歯科診療室デンタルメンテナンスクリニック 日本顕微鏡歯科学会 事務局長

# はじめに

顕微鏡を使いたいという先生や歯科 衛生士が増えている。筆者らが所属す る日本顕微鏡歯科学会には若い先生を 中心に頻繁に新入会員の登録があり、 裾野の拡がりを実感している。その方 たちに顕微鏡を使う目的を伺うと、信 頼性の高い精密な治療を提供したいと いうことは当然だが、もう一つ、治療 中の動画を記録して患者説明やプレゼ ンテーションに用いたいという。的を 射た話であり、同感である(図1~3)。 顕微鏡を医療に応用する利点は「拡 大・照明・記録」の3点と言われるが、

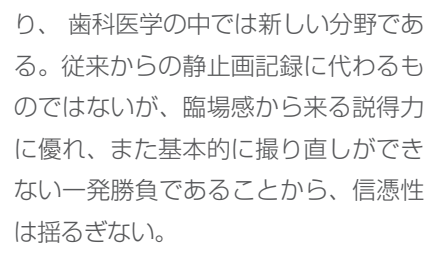

現在の顕微鏡には何かしらの動画撮 影システムが組み込まれており、誰も が覗いたままの動画を手軽に記録する ことができる。しかしその活用にあた り、1時間の治療動画を1時間かけて説明 やプレゼンテーションに用いるわけに はいかないので、不要部分をカットし 一本に編集する必要がある。動画編集 というと、例えば運動会の記録にBGM や装飾を入れて一本の作品に…という、 お父さんの趣味を連想するかもしれな い。あるいはスマートフォンで録画し た楽しい出来事を、直ちに動画投稿サイ トにアップするための編集もあるだろ う。しかし臨床動画とはそのような凝っ た演出や即時性は不要であり、難しい ことは考えずに不要部分をカットし、 一本の記録とすればよい。発表用には 講演時間を考慮した上で要所を抽出し、 ストーリー性を持って話せるようにす る。また必要に応じてテロップを挿入す ることもある。凝った場面転換効果や BGMは不要であり、あくまで淡々と無 駄のないよう編集されていればよい。

本稿では日本顕微鏡歯科学会の認定 審査で必須となる臨床動画のガイドラ インに準じ(図4)、MacとWindowsを 例に動画編集ソフトの初歩を解説する。

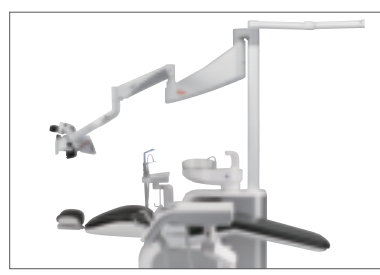

図1 優れた光学特性を備えた Leica M-320。

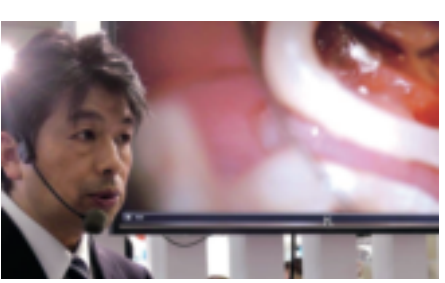

図2 動画によるプレゼンテーションを行う筆者(吉田格)。

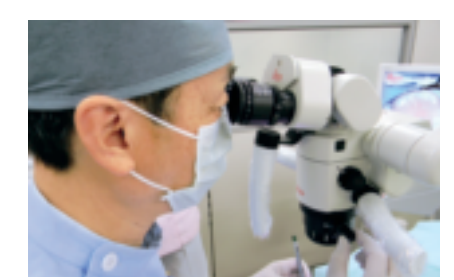

図3 Leica M-320を使用しての診療風景(辻本 恭久)。

- 症例は実験的・冒険的なものではなく一般的な治療であることが望ましい。
- •施術部位に焦点が合っており、適切な倍率と照度で撮影されている。
- 一般歯科診療に必要な安全・衛生面に配慮されている(手袋の着用・清潔な器具の使用・切削器具類の逸脱や誤接触がない等)。
- 治療の妥当性があり、治療方針に意見が分かれるような内容でないことが望ましい。
- 顕微鏡使用の必然性がある。
- チェッキングビュー(作業確認用)ではなく、ワーキングビュー(見ながらの施術)であること。
- 閲覧者に解りやすいテロップが挿入されており、それが施術部位を隠していないこと。
- 症例提示に無関係な映像や音声がないこと(自己紹介・飾り・BGMなど)。
- 鏡視の場合は適切なミラーを用い鮮明に記録されていること。
- 画質が著しく劣化していないこと。

図4 日本顕微鏡歯科学会 認定医制度審査ガイドライン(抜粋)

# Windowsによる動画編集 <sup>辻本 恭久</sup>

著者がWindows用に使用している ソフトはCorel Video Studio X8 (Corel Corporation) である。これを用いて行 う編集方法について、すなわち、静止 画 (X線写真、口腔内写真、器具の写真 等)と治療動画を組み合わせたり、タイトルや説明文を挿入する方法などについて順を追って解説する。ただし、初心者向けとしての解説であり、詳細はメーカーが出している説明書を精読してもらいたい。

現在では、ほとんどの方がデジタル

製品を使用していると思うが、アナロ グで撮影された写真や動画はあらかじ めデジタルに変換しておかなければな らない。また、ビデオ編集ソフトウェ アを使用して元の画像より飛躍的に高 画質になるわけではないので、心得て もらいたい。

### 動画の取り込み

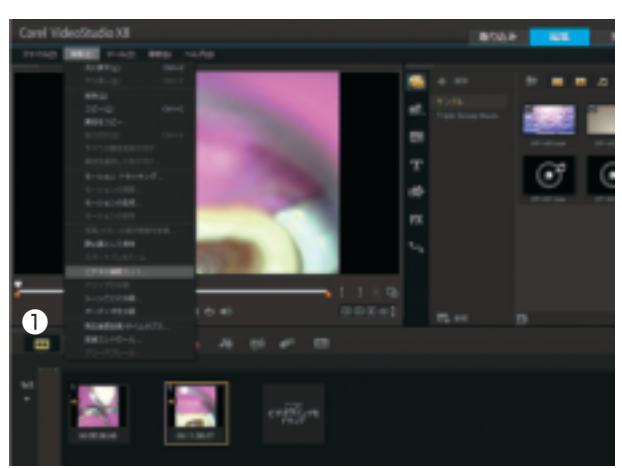

図5 ソフトを開き、①を左クリックすると下段に【ここにビデオクリップをド ラッグ】という個所がある。ここを右クリックすると【ビデオ挿入】【写真挿入】 【オーディオを挿入】【字幕の挿入】などが出てくる。【ビデオ挿入】をクリックし PC内や外付けHDDから自身の編集したい動画を選び開くと、選んだ動画が上 下の画面に現れる。さらに画像の【編集】から、【ビデオの複数カット】を選択し、 クリックする。

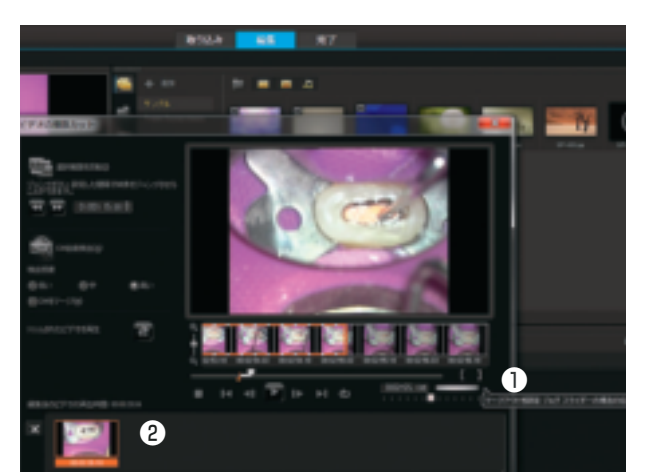

図7 【マークインを設定】あるいは【マークアウトを設定】は①の【 】部分 である。ほしい画像の始まり部で【 を、ここで終わりたいという個所で 】をク リックすると、②に編集された動画として現れる。また、その再生時間もここ に示される。いくつかこの操作を行ったら、右下にある【OK】をクリックすると 編集前の動画が編集後の動画に代わって現れる。たとえば3つのカットを行えば 3つの動画が現れることになる。

#### ビデオの複数カット

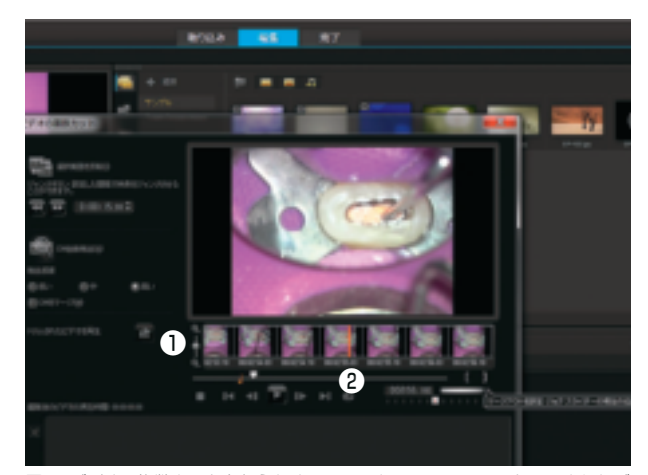

図6 ビデオの複数カットを行うための画面である。この画面でトリムされたビ デオを再生しながら自分のほしい部分だけを選択する。再生すると自動的に上 下の挿画が動き出す。①の画面は撮影された動画のフィルムが1コマずつ流れて いると考えればよい。細かく設定したいときは②のオレンジの線を基準にする とよい。

#### 静止画の挿入、タイトルの書き込み

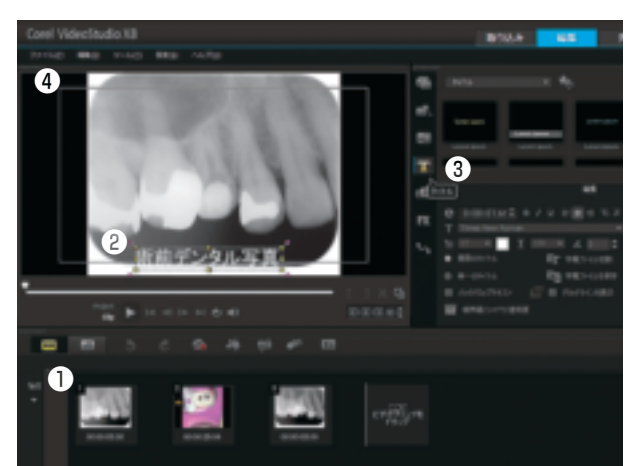

図8 術前や術後のX線写真を動画の中に取り込みたいときは、【ここにビデオク リップをドラッグ】を右クリックして【写真挿入】を選択し、自分の挿入したい 静止画を選択する。治療動画の前後に入れた場合は①のような状態になる。ド ラッグされた静止画や動画はクリック&ドラッグで簡単に配置替えをすること ができる。この際、②のように【術前デンタル写真】とタイトルを入れたい場合 には③をクリックすると挿入可能なエリア(④)が示される。フォントや色等は 上段右の画面で操作できる。

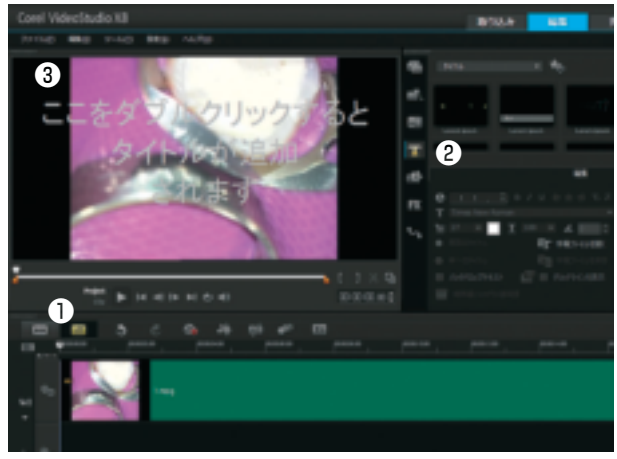

図9 動画のタイトル挿入は上図に示したように①のタイムラインビューに変え ないとできない。②をクリックすると③のように【ここをダブルクリックすると タイトルが追加されます】と出てくるので、ここにタイトルや説明文を入れるこ とができる。

### レンダリング

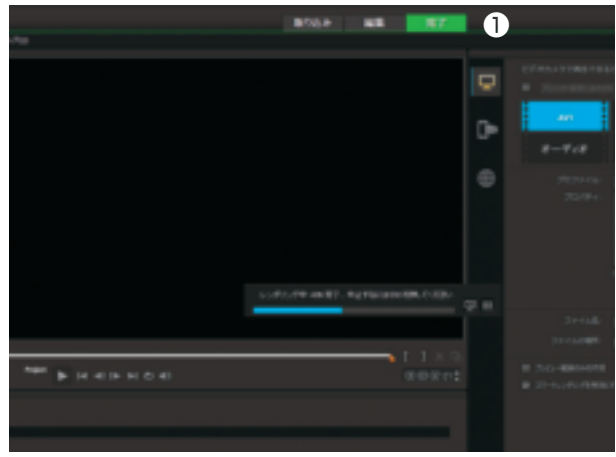

図11 以上の作業が終了したら、①の【完了】をクリックし保存したい種類を選択し(通常は元の画像のまま使用する)、ファイル名を付ける。そして【開始】を クリックすると、レンダリングが始まる。

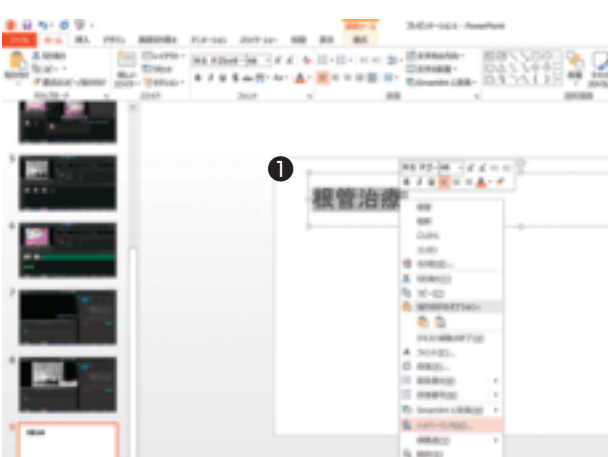

図13 完成した動画をパワーポイントに張り付けるのは、できる場合とできな い場合がある。動画のサイズが大きい場合、画質を落とさなければならないの で、著者はハイパーリンクでの動画提示を行っている。①のようにタイトルを打 ち込んで右クリックするとハイパーリンクを選べるので、それをクリックする。

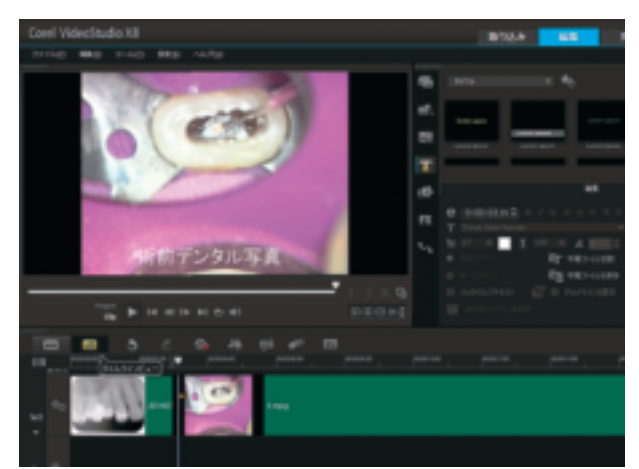

図10 これら挿入された文字は時間調整を行うことができる。通常静止画は5 秒程度に設定されているが、時間を調整したい場合には、それぞれの画面の右 端にカーソルを合わせて動かすことでできる。さらに、写真に合わせて文字の 出現時間も合わせることができる。図のように文字出現時間を長く設定してし まうと次の動画に文字がかぶってしまうので注意しなければならない。音声や 音楽等も入れられるが今回は解説を省く。

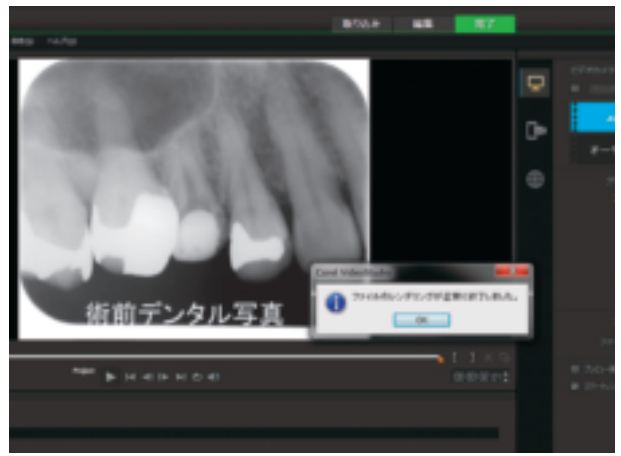

図12 終了すると、レンダリングが終了したことが表示される。

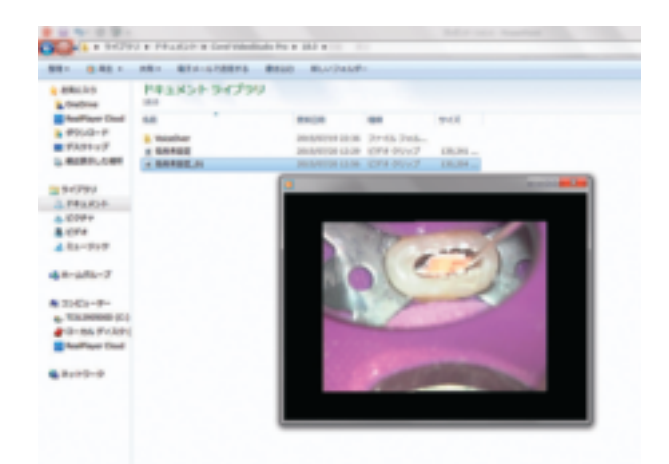

図14 すると動画がある部分とリンクすることができる。スライドショーを展開しハイパーリンクさせている文字が出てきたときにクリックすると、編集した動画が始まる。独立した画面なので、大きさの調整はその場で行うとよい。

### パワーポイントでの使用

### **Mac**による動画編集

### 吉田 格

MacintoshコンピュータにはiMovie という動画編集ソフトが最初からイン ストールされている。本稿執筆時点の 最新バージョンは10.0.9であり、ここ ではその基本的使用法を記す。

なお、このバージョンは16:9のいわ ゆる横長画面専用であり、旧来の4:3の 動画を扱う場合は、iMovie11(バー ジョン9)以前が必要である。しかし残 念ながら既に入手不可となっているの で、どうしても最新のMacintoshコン ピュータで4:3の動画を扱う必要があ る場合は、フリーソフトの VideoPad Video Editor Free [http://www.nchsoftware.com/videopad/index.html]が 使えるようである。

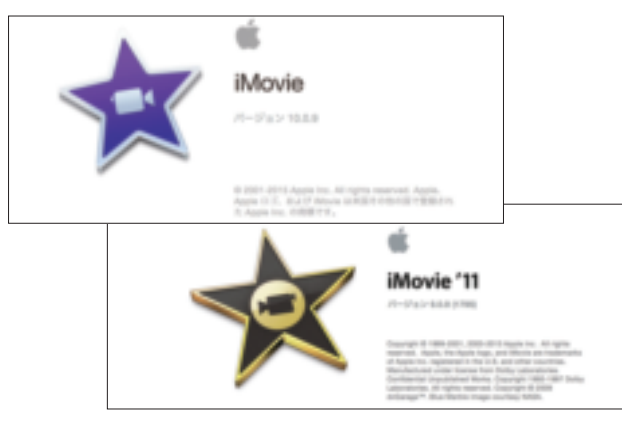

図15 最新のiMovieは紫のアイコンで16:9専用である。旧来の4:3を扱う場合は、 アイコンが黒と金色のバージョン9以下を用意する必要がある。

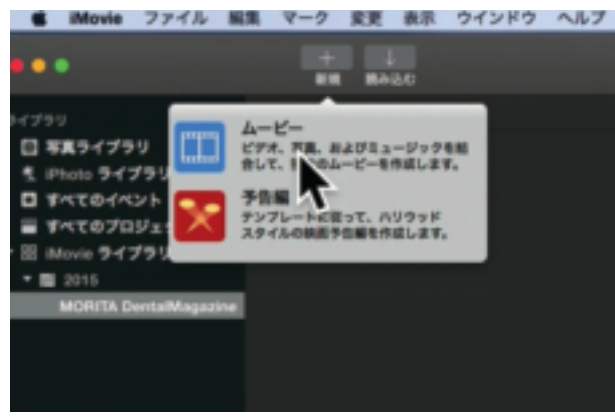

図17 読み込みが完了したら、メニューバーの【新規】ボタンから【ムービー】を 選択する。

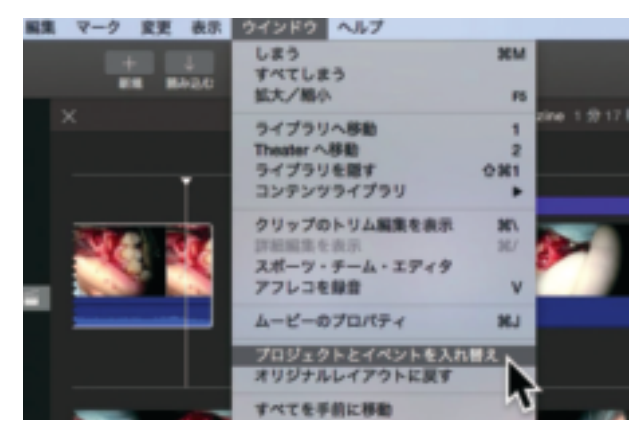

図19 筆者はここで作業を容易にするために【ウインドウ】メニューから【プロジェク トとイベントを入れ替え】を選択して、作業画面の左上と下を入れ替えている。

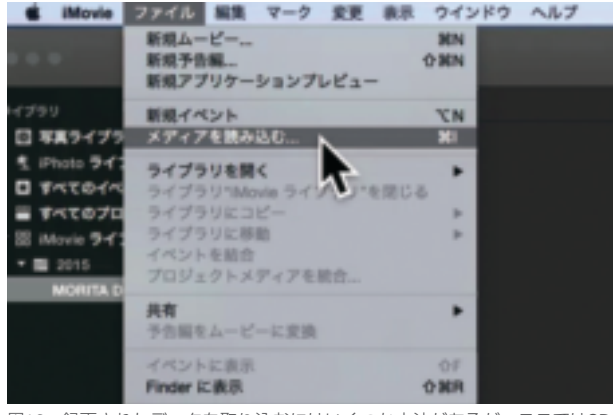

図16 録画されたデータを取り込むにはいくつか方法があるが、ここではSD カードなどに保存されたデータを取り込むことを想定する。【ファイル】メニュー から【メディアを読み込む】を選択すると、ファイルを選択する画面が表示され るので、元画像を選択して読み込む。

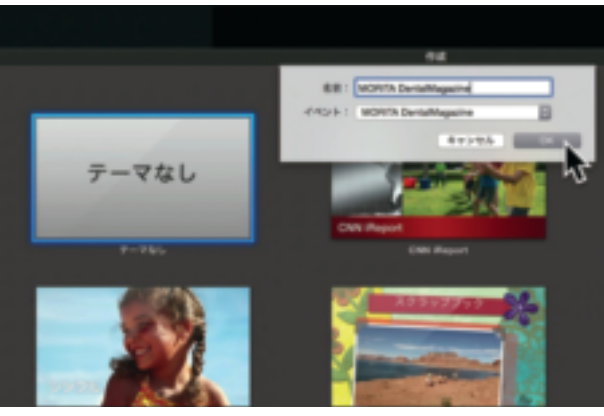

図18 作成ウインドウが開くので【テーマなし】を選択、適当な名称を入力し 【OK】を押す。

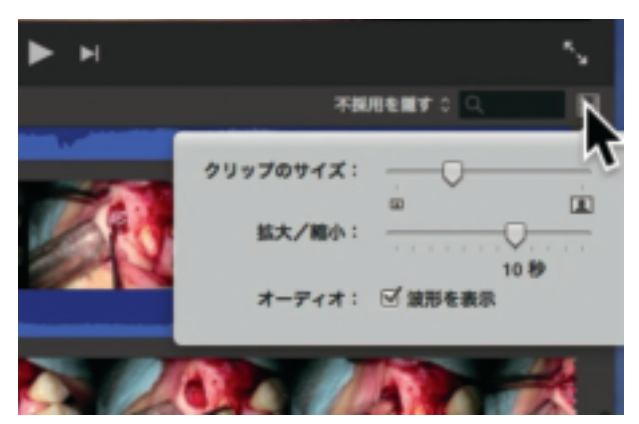

図20 タイムラインにすらりと並んだサムネイル一つあたりの時間を好みに設 定する。筆者は10秒をよく用いる。

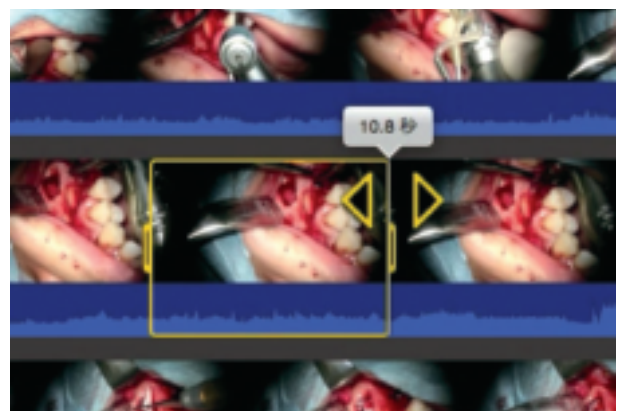

図21 タイムラインをカーソルでなぞると、右上画面に当該部位が表示される。 必要とされる部分をマウスでクリックしてドラッグすると黄色の枠が現れ、選 択範囲の時間が表示される。この時点では大雑把に選択すればよく、微調整は 図30で行う。

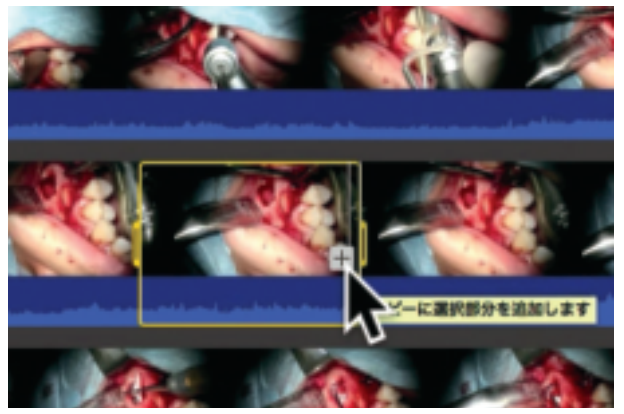

図22 マウスボタンを離すと【+】マークが現れ、それをクリックすると左上の ウインドウに当該部位がコピーされる。同様の操作を繰り返し、必要部位を 次々に選択し、タイムラインに並べる。選択された元画像には下部にオレンジ ラインが入る。選択した部分はクリップと呼ばれる。

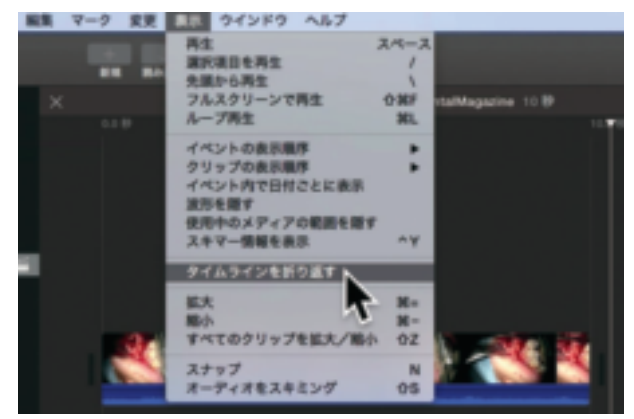

図23 タイムラインは横一列に並んで行くので、筆者は見やすくするために【表示】から【タイムラインを折り返す】を選択している。

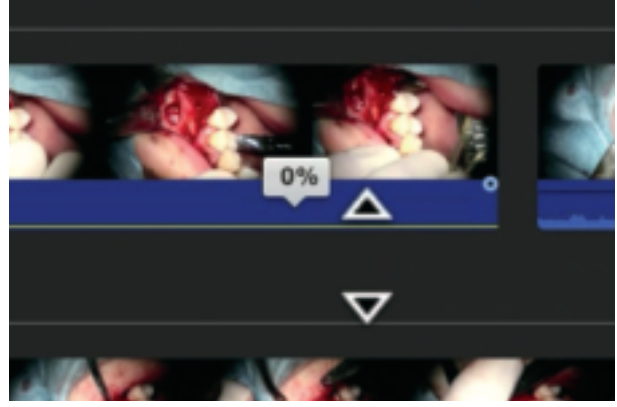

図24 サムネイル下部の青い部分には白く音量が表示されている。音声は不要 なので、すべてのクリップの音量ラインを下にドラッグして0%にする。

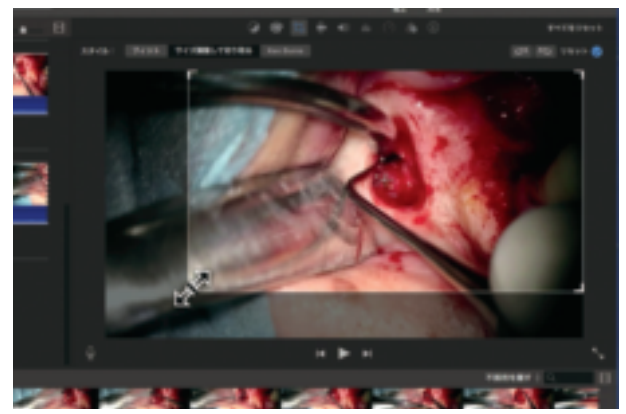

図25 画面右上トリミングボタンをクリックし【サイズ調整して切り取る】を選 択すると白い枠が現れ、画面の不要部位16:9を保ったままカットすることがで きる。必要部位が偏っている場合はこれにより中央に見せることができる。レ ントゲン写真など静止画を挿入するときは最初から【Ken Burns】という拡大エ フェクトがオンになっているので必ずオフにする。

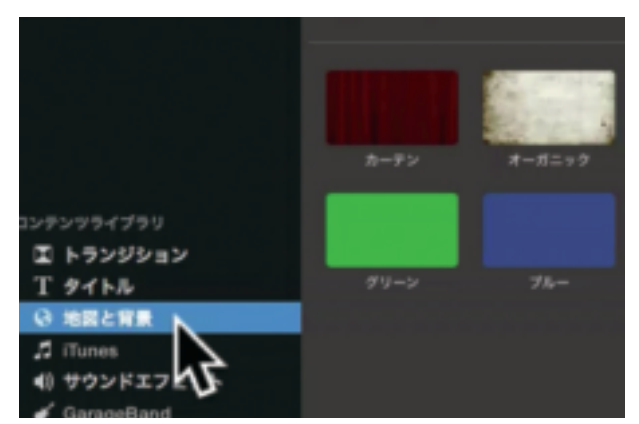

図26 ビデオの最初に入れるタイトル画面を造る。画面左下の【コンテンツライ ブラリ】から【地図と背景】を選択すると、右側に様々な背景の候補が現れる。こ こでは【ブラック】を選択し、編集中のタイムライン先頭にドラッグ&ドロップ する。4秒の黒い画面が作成されるので、ここにタイトルや名前を入力する。

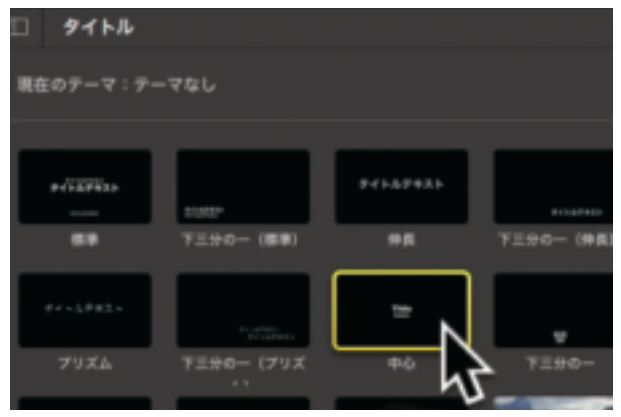

図27 画面左下の【コンテンツライブラリ】から【タイトル】を選択すると、右 側にテロップのスタイル候補が現れる。ここでは【中心】を選択し、図25で作っ た黒い画面の上部にドラッグ&ドロップする。

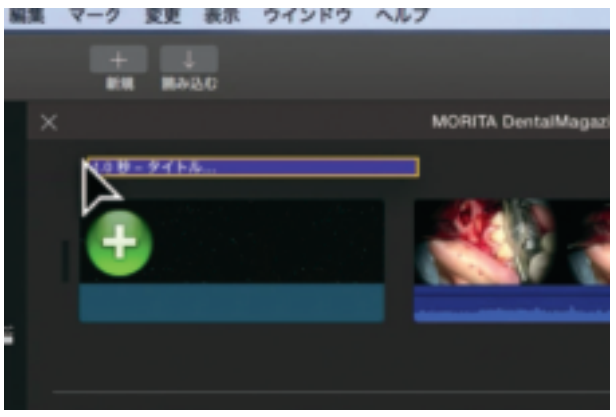

図28 タイムラインのサムネイル上部に、テロップ挿入を示す紫色の帯ができ る。クリックすると黄色の枠が現れ、右上のビデオ表示部に直接テキストを入 力することができる。

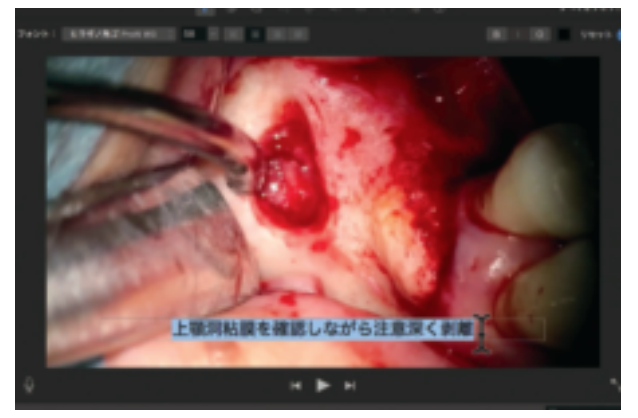

図29 動画中のテロップは図26と同様な手法で【下】や【上】をドラッグ&ドロッ プしテキストを入力する。このときテキストが施術部位を隠さないように注意 する。白文字が見づらいようであれば、黒文字に変更する。

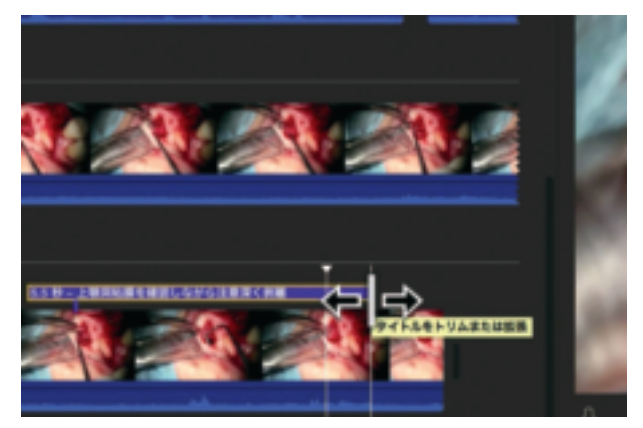

図30 1クリップの長さやテロップ表示時間は、黄色い枠の左や右の辺をク リックしたまま左右に動かすと自由に調整できる。微調整はこの段階で行えば 良い。

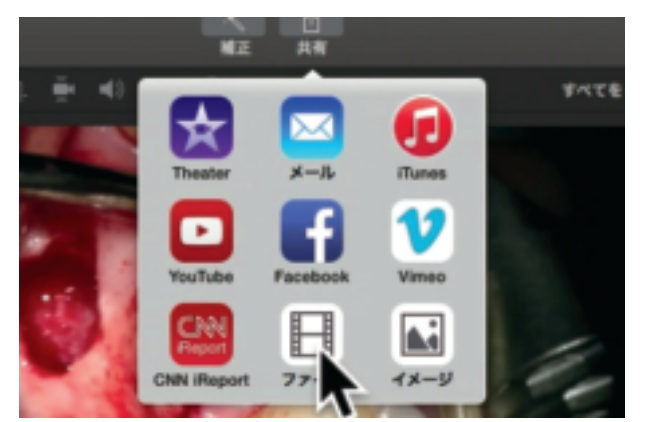

図31 編集が完了した一連のタイムラインを一本のファイルとして出力する。 【共有】ボタンをクリックし【ファイル】を選択、指定した場所に動画ファイルを 保存する。なお解像度は【1280×720】、品質は【高】で十分である。

動画編集ソフトの扱いは取っ付きにくいかもしれない が、上記のような単なるカットやテロップの挿入だけなら ハードルは低い。まずはどんどん操作してみてはいかがだ ろう。また映画やニュース番組を参考に、テロップなどの 見せ方を参考にするのも良いだろう。

なお、日本顕微鏡歯科学会では、会員向けホームページ 内に動画編集ソフトの使用法をアップする予定である。認 定医・認定歯科衛生士の取得をお考えの方はぜひ参考にし ていただきたい。